# Film MyFilmLA Guide Submitting a Change Request

To make any changes to an LA after it's been submitted, you'll need to submit a **Change Request**. You can submit change requests for:

- Dates & Times
- Posted Parking
- Equipment
- Personnel
- Lane Closures
- Activities

- Base Camp Notes
- Crew Parking Notes

### **STEP 1**

- » Navigate to your Home Page and locate the My Location Authorizations box.
- » Locate the LA you'd like to edit.

|                                        | mer Dashboard              | I.         |                 |          |                                                                                                   |                                                                                                    |                       |                                                                | НОМ        | DOCUMENTS                  | PAYMENTS                                                          | MANAGE                                  | RESOURCE             | ر es                   |
|----------------------------------------|----------------------------|------------|-----------------|----------|---------------------------------------------------------------------------------------------------|----------------------------------------------------------------------------------------------------|-----------------------|----------------------------------------------------------------|------------|----------------------------|-------------------------------------------------------------------|-----------------------------------------|----------------------|------------------------|
| Ready For Payment                      | Re                         | equested D | ocuments        |          | New to MyFilmLA? Click here<br>My Location Authorization                                          | to get started.<br>IS                                                                                                    |                       | Summary<br>Associate<br>Batch Preview                          |            |                            |                                                                   |                                         | QĘ                   | 5 % <b>:</b>           |
| CREA                                   | CREATE A NEW PROJECT TITLE |            |                 |          | PURPOSE<br>a.<br>Production, Base Camp,<br>crew Parking<br>Production, Base Camp,<br>crew Parking | LOCATION ADDRESS<br>6255 W Sunset Blvd, Los Angeles, CA,<br>90028, USA<br>6255 W Sunset Blvd, Los Angeles, CA,<br>90028, USA | LA ID<br>LA00101298-1 | Change Request<br>View App Fee Dates<br>View FilmLA Coordinato | ☆ :3<br>:3 | Y CHANGE<br>07:00<br>07:00 | PRODUCTION COMPANY NAME<br>YOUR COMPANY NAME<br>YOUR COMPANY NAME |                                         | ( NAME               | Not Start<br>Not Start |
| PROJECT TITLE VOUR COMPAN YOUR PROJECT | NEW<br>( NAME              | ED         | ସ୍ କ୍ର 2<br>ପାଠ | 15<br>8/ |                                                                                                   |                                                                                                    |                       | View Insurance Specialist<br>Clone LA<br>LA                    | •          | » Rig<br>LA<br>Cha         | <b>ht clic</b><br>and th<br><b>nge R</b>                          | <b>k on t</b><br>ien se<br><b>leque</b> | the<br>elect<br>est. |                        |

## **STEP 2**

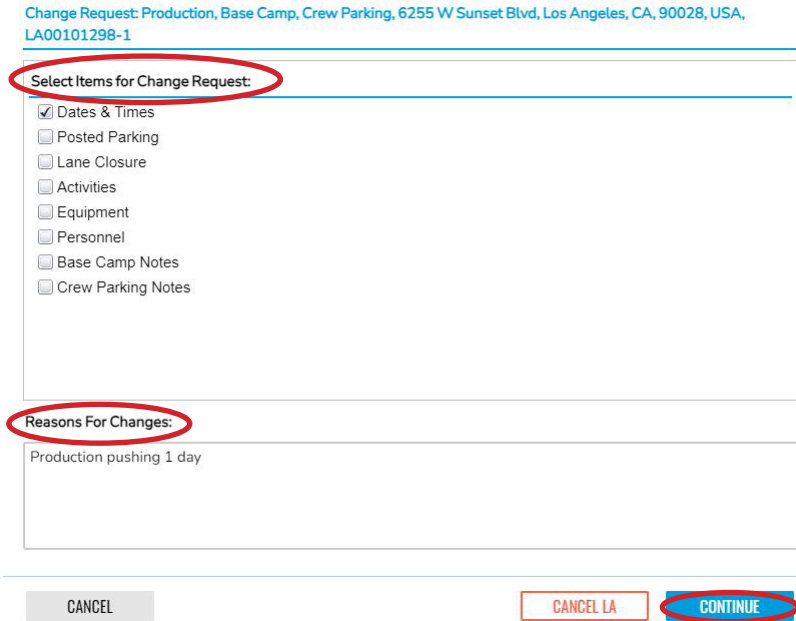

- » In the new pop-up window, **check the box** next to the item you'd like to change. You can select more than one item.
- » Next, provide a brief description of why the change is needed in the Reasons For Changes box.

Examples of reasons may include:

- Production pushing their dates
- Production adding equipment
- Production extending their parking request

#### » Click CONTINUE.

## **STEP 3**

ilm.

» Make your desired changes.

#### **EXAMPLE: DATES & TIMES**

In the example below, we're editing the DATES of the LA. The dates in the bottom box reflect what you have already entered.

|                                                 | er Daily Schedule         |                     |                    | Fo                        | r Reference Only                            |                                                                                                    |  |  |
|-------------------------------------------------|---------------------------|---------------------|--------------------|---------------------------|---------------------------------------------|----------------------------------------------------------------------------------------------------|--|--|
| ype O Prep O Film O Strike O Hold O Base O Crew |                           |                     |                    | < 0                       | october 2023                                |                                                                                                    |  |  |
| tarts                                           | 0/2/2023                  | 07:00:00 ×          | - 22:00:00         | Su Mo T                   | u We Th Fr Sa                               | » Enter the new date                                                                                        |  |  |
| (epeat (                                        | None O Daily O Weekly     |                     | ADD                | 1 2 3<br>8 9 1<br>15 16 1 | 3 4 5 6 7<br>0 11 12 13 14<br>7 18 19 20 21 | top of the screen and click ADD.                                                                            |  |  |
|                                                 |                           |                     |                    | 22 23 2<br>29 30 3        | 24 25 26 27 28<br>31 1 2 3 4                | The new date you<br>entered will appear ir<br>the box below.                                                |  |  |
| rst Activity Date:                              | 10/1/2023 7:00:00         | Last Activity Date: | 10/1/2023 22:00:00 | R                         | EMOVE EDIT                                  |                                                                                                    |  |  |
| irst Activity Date:                             | 10/1/2023 7:00:00         | Last Activity Date: | 10/2/2023 22:00:00 |                           | EMOVE EDIT                                  | » To delete the old<br>request, click on<br>the date so it's<br>highlighted in yellow<br>Then click REMOVE. |  |  |
| SCHEDULE TYPE                                   | E START DATE $\uparrow_2$ | START TIME          | END DATE           | END TIME                  | OVERNIGHT                                   | » Vau can alaa <b>adit</b>                                                                                  |  |  |
| Film                                            | 10/1/2023                 | 7:00:00             | 10/1/2023          | 22:00:00                  | No                                          | » tou can also edit                                                                                         |  |  |
|                                                 | 10/2/2023                 | 7:00:00             | 10/2/2023          | 22:00:00                  | No                                          | already entered by                                                                                          |  |  |
| Film                                            |                           |                     |                    |                           |                                             | highlighting it and<br>clicking EDIT.                                                                       |  |  |

- » A confirmation window will pop-up. After reading its message, click CLOSE.
- » If a coordinator is assigned to your project, they will need to approve any change requests. Please also **contact your coordinator directly** to inform them of the change.